| <b>TILMELD DIG SOM BRUGER AF ERDA</b><br>Samtlige ansatte ved AU kan oprette en ERDA konto idet ERDA benytter den centrale brugerdatabase<br>til brugervalidering. |                                                                                                    |  |
|----------------------------------------------------------------------------------------------------|----------------------------------------------------------------------------------------------------|--|
| Med andre ord tilmelder du dig som ERDA bruger med samme login og kodeord, du bruger til at logge<br>ind på arbejdscomputer, mail og interne sider.                |                                                                                                    |  |
| Her gennemgår vi tilmelding til ERDA som intern bruger, som ekstern bruger, samt hvordan du<br>opsætter 2-faktor godkendelse til din ERDA konto.                   |                                                                                                    |  |
| TILMELDING MED EN AU-KONTO                                                                                                    |                                                                                                    |  |
| TILMELDING                                                                                                    | <ul> <li>Gå til <u>ERDAs forside</u></li> <li>Klik på Tilmeld dig ERDA med din AU-konto?</li> <li>Godkend log ind med Microsoft Authenticator app på din mobil. Hvis du allerede er logget på din AU-konto, skal du ikke godkende.</li> <li>Du er nu oprettet som ERDA bruger.</li> </ul>                                                                                                    |  |
|                                                                                                    | ARHUS<br>UNIVERSITET<br>Godkend logonanmodning<br>Marcosoft Authenticator-app og<br>godkend anmodningen for at logge på.<br>Eg kan ikke bruge min Microsoft Authenticator-app lige m.<br>Flere oplysninger                                                                                                    |  |
| 2-FAKTOR<br>GODKEND-<br>ELSE                                                                                                    | <ul> <li>På grund af den stadig stigende trussel fra cyber-angreb, anbefaler vi at du sikrer din konto med 2-faktor godkendelse. 2-faktor godkendelse tilføjer et trin til login, så godkendelse både kræver navn, kodeord og en engangstalkode.</li> <li>Klik på personikonet i nederste venstre hjørne af ERDA.</li> <li>Klik på Setup og på 2 Factor Auth fanen.</li> <li>Klik på Okay, let's go!</li> </ul>                                                                                                    |  |
|                                                                                                    | Setup         SFTP       WebDAVS       TPS       Duplicati       2-Factor Auth         C-Factor Authentication       C-Factor Authentication       Setup         We allow 2-factor authentication on ERDA for greater password login security. In short it means that you enter a generated single-use token from e.g. your phone or tablet along with your usual login. This combination makes account abuse much harder, because even if your password gets stolen, it can't be used without your device.         Preparing and enabling 2-factor authentication for your login is done in four steps.         Okay, let's gol |  |
| TRIN 1:<br>DOWNLOAD<br>APP                                                                                                    | Åbn <b>Microsoft Authenticator</b> som AU benytter til 2-faktor godkendelse.<br>Download appen fra din app store, hvis du ikke har installeret den.<br>Klik <b>I've got it installed!</b>                                                                                                    |  |

|                   | <b>1. Install an Authenticator App</b><br>You first need to install a TOTP authenticator client like Google Authenticator, FreeOTP, NetIQ Advanced Authentication or Authy<br>on your phone or tablet. You can find and install either of them on your device through your usual app store.<br>Twe got it installed!                                                                                                    |
|-------------------|----------------------------------------------------------------------------------------------------|
| TRIN 2:           | For at importere en kode i ERDA kan du scanne en QR-kode eller indtaste en                                                                                                    |
| IMPORTER          | nøglekode. Hvis din mobil har et kamera, er det nemmest at scanne koden.                                                                                                    |
| PERSONLIG<br>KODE | Klik på <b>Scan your personal QR code</b> i ERDA.                                                                                                    |
|                   | <ul> <li>2. Import Secret in Authenticator App</li> <li>Open the chosen authenticator app and import your personal 2-factor secret in one of two ways:</li> <li>Scan your personal QR code</li> </ul>                                                                                                    |
|                   | Type your personal key code                                                                                                    |
|                   | <ul> <li>ERDA åbner nu et vindue med en QR-kode.</li> <li>Klik på Legitimationsoplysninger nederst til højre i Microsoft<br/>Authenticator og på Scan en QR kode.</li> </ul>                                                                                                    |
|                   | Scan en QR-kode                                                                                                    |
|                   | Få mere at vide om Vgitimationsoplysninger       Image: Authenticator     Image: Addresser       Authenticator     Adgangskoder                                                                                                    |
|                   | <ul> <li>Scan QR-koden i ERDA: ret mobilens kamera op på QR-koden, så scanner appen den automatisk.</li> <li>Klik <b>Done importing</b> i ERDA.</li> </ul>                                                                                                    |
|                   | Nu kan din app generere 6-cifrede engangsadgangskoder, som skifter hver 30 sekunder. Du finder dem på Microsoft Authenticators forside.                                                                                                    |
|                   | Engangsadgangskode<br>472 580                                                                                                    |
|                   | S Aktivér telefonlogon                                                                                                    |
|                   |                                                                                                    |
|                   | 8= Ondater sikkerbedsonlysninger                                                                                                    |
|                   | Image: Second Second |
| TRIN 3.           | Du skal nu teste at 2-faktor-godkendelsen er korrekt sat on. Klik <b>verify</b> i                                                                                                    |
| TEST AT           | ERDA.                                                                                                    |
| DET VIRKER        |                                                                                                    |
|                   | 3. Verify the Authenticator App Setup                                                                                                    |
|                   | Please verify that your authenticator app displays correct no locking yoursen out once you enable 2-factor authentication!                                                                                                    |
|                   | <ul> <li>ERDA åbner et popop-vindue, hvor du skal skrive koden fra appen.</li> </ul>                                                                                                    |

|                                                    | <ul> <li>Indtast koden fra appen og klik igen Verify.</li> </ul>                                                                                                    |
|----------------------------------------------------|----------------------------------------------------------------------------------------------------|
|                                                    | Verify Authenticator App Token         Image: Control of the state of the state of the stat |
| TRIN 4:<br>DEFINER<br>GODKEND-<br>ELSENS<br>OMFANG | <ul> <li>Du skal nu vælge 2-faktor godkendelsens omfang.</li> <li>Klik på knappen under Enable 2-FA for AU web login.</li> <li>Du kan nu tilføje 2-faktor godkendelse til mounted adgange, dvs. WebDAVS og SFTP. Hvis du er tvivl om du skal bruge ERDA som netværksdrev, anbefaler vi at du aktiverer godkendelse for alle adgange.</li> <li>Klik Save 2-Factor Auth Settings.</li> </ul>                                                                                                    |
| HJÆLP                                              | Du kan finde flere vejledninger på <u>ERDAs forside</u> , i nederste højre hjørne, under <b>Support</b> og <b>About</b> .<br>For hjælp til 2-faktor godkendelse, kontakt din lokale IT-support.                                                                                                    |

| TILMELDING | FOR EKSTERN SAMARBEJDSPARTNER                                                                                                    |
|------------|----------------------------------------------------------------------------------------------------|
| TILMELDING | <ul> <li>Gå til <u>ERDAs forside</u>.</li> <li>Klik på fanen Eksterne brugere</li> <li>Klik på Tilmeld dig ERDA uden en AU-konto?</li> </ul>                                                                                                    |
|            | AU brugere       Eksterne brugere       Avanceret adgang         Tilmeld dig ERDA uden en AU-konto?       Jeg er allerede tilmeldt ERDA uden en AU-konto!         tilmelding       log ind                                                             |
|            | <ul> <li>Udfyld formularen med dine oplysninger.</li> <li>Bemærk at email adresse skal være din arbejdsmail.</li> <li>Bemærk at dit password skal bestå af mindst 10 tegn og indeholde både<br/>små og store bogstaver, tal og specialtegn.</li> </ul> |

|          | • Skriv navn og mail på din AU-samarbejdspartner og projektets navn under <b>Comment</b> .                                                                                                    |
|----------|----------------------------------------------------------------------------------------------------|
|          | • Klik <b>Send</b> .                                                                                                    |
|          | ERDA account request - with OpenID login                                                                                                    |
|          | Please enter your information in at least the <b>mandatory</b> fields below and press the Send button to submit the account request to the ERDA administrators.                                         |
|          | IMPORTANT: we need to identify and notify you about login info, so please use a working Email address clearly affiliated with your Organization!                                                        |
|          | Full name Email address Organization                                                                                                    |
|          | Full name username@organization.org Organization or company                                                                                                    |
|          | Country Optional state code                                                                                                    |
|          | ▼ NA                                                                                                    |
|          | Password Verify password                                                                                                    |
|          | Your password Repeat password                                                                                                    |
|          | Comment with reason why you should be granted a ERDA account:                                                                                                    |
|          | Typically which collaboration, project or course you need the account for AND the name and email of your affiliated contact                                                                             |
|          | I accept the ERDA terms and conditions                                                                                                    |
|          | Send                                                                                                    |
|          |                                                                                                    |
|          |                                                                                                    |
|          | Du vil modtage en mail med videre instrukser, når din anmodning er                                                                                                    |
|          | færdigbehandlet.                                                                                                    |
|          |                                                                                                    |
|          | Atvises din anmodning, skal du kontakte din AU-samarbejdspartner.                                                                                                    |
| LOG IND  | Klik på linket i mailen fra ERDA for at komme til login.                                                                                                    |
|          | • Skriv din mail og dit ERDA kodeord.                                                                                                    |
|          | Klik Yes                                                                                                    |
|          | Då grund af dans stadig stiganda trussal fra sybar angrah, anhofalar vi at du                                                                                                    |
| 2-FANTUR | Fa grund ar dens stadig stigende trusser na cyber-angreb, anberaler vi at du                                                                                                    |
| GOD-     | sikrer din konto med 2-taktor godkendelse. 2-taktor godkendelse tilføjer et trin                                                                                                    |
| KENDELSE | til login, så godkendelse både kræver navn, kodeord og en engangstalkode.                                                                                                    |
|          | Klik på personikonet i nederste venstre hjørne af FRDA.                                                                                                    |
|          | <ul> <li>Klik på Setup og på 2 Eactor Auth fanen</li> </ul>                                                                                                    |
|          | • Kilk på Setup og på 2 Factor Auth Tahen.                                                                                                    |
|          | • Klik pa Okay, let s go!                                                                                                    |
|          | Setup                                                                                                    |
|          | SFTP WebDAVS FTPS Duplicati                                                                                                    |
|          | 2-Factor Authentication<br>We allow 2-factor authentication on EPDA for greater password login security. In short it means that you enter a generated single-use                                        |
|          | token from e.g. your phone or tablet along with your usual login. This combination makes account abuse much harder, because even if<br>your password gets stolen, it can't be used without your device. |
|          | Preparing and enabling 2-factor authentication for your login is done in four steps.                                                                                                    |
|          | Okay, let's go!                                                                                                    |
|          |                                                                                                    |
|          | Åhn <b>Microsoft Authenticator</b> som ALL henvitter til 2-faktor godkendelse                                                                                                    |
| 11111111 | Ash microsoft Authenticator som Ao benytter til 2-laktor goukendelse.                                                                                                    |
|          |                                                                                                    |

| DOWNLOAD                      | Download appen fra din app store, hvis du ikke har installeret den.                                                                                                    |
|-------------------------------|----------------------------------------------------------------------------------------------------|
| APP                           | Klik <b>I've got it installed!</b>                                                                                                    |
|                               | <b>1. Install an Authenticator App</b><br>You first need to install a TOTP authenticator client like Google Authenticator, FreeOTP, NetIQ Advanced Authentication or Authy<br>on your phone or tablet. You can find and install either of them on your device through your usual app store.<br>I've got it installed! |
| TRIN 2:                       | For at importere en kode i ERDA, kan du scanne en QR-kode eller indtaste en                                                                                                    |
| IMPORTER<br>PERSONLIG<br>KODE | <ul> <li>nøglekode. Hvis din mobil har et kamera, er det nemmest at scanne koden.</li> <li>Klik på Scan your personal QR code i ERDA.</li> </ul>                                                                                                    |
|                               | <ul> <li><b>2. Import Secret in Authenticator App</b></li> <li>Open the chosen authenticator app and import your personal 2-factor secret in one of two ways:</li> <li>Scan your personal QR code</li> <li>Type your personal key code</li> </ul>                                                                     |
|                               | ERDA åbner nu et vindue med en QR-kode.                                                                                                    |
|                               | <ul> <li>Klik på Legitimationsoplysninger nederst til højre i Microsoft<br/>Authenticator og Scan en QR kode.</li> </ul>                                                                                                    |
|                               | BB       Scan en QR-kode         Få mere at vide om Vgitimationsoplysninger         Image: Authenticator Adgangskoder Adresser                                                                                                    |
|                               | <ul> <li>Scan QR-koden i ERDA: ret mobilens kamera op på QR-koden, så scanner<br/>appen den automatisk.</li> <li>Klik <b>Done importing</b> i ERDA.</li> </ul>                                                                                                    |
|                               | Nu kan din app generere 6-cifrede engangsadgangskoder, som skifter hver 30<br>sekunder. Du finder dem på Microsoft Authenticators forside.                                                                                                    |
|                               | Engangsadgangskode<br>472 580                                                                                                    |
|                               | 🕰 Aktivér telefonlogon >                                                                                                    |
|                               | 🖓 Skift adgangskode >                                                                                                    |
|                               | RΞ Opdater sikkerhedsoplysninger >                                                                                                    |
|                               | Gennemse seneste aktivitet                                                                                                    |
| TRIN 3: TEST                  | Test at 2-faktor-godkendelsen er korrekt sat op. Klik <b>verify</b> i ERDA.                                                                                                    |
|                               | 3. Verify the Authenticator App Setup                                                                                                    |
| VIIXIXEIX                     | Please verify that your authenticator app displays correct no<br>locking yoursen out once you enable 2-factor authentication!                                                                                                    |
|                               |                                                                                                    |

|                                                    | <ul> <li>ERDA åbner et popop-vindue, hvor du skal skrive koden fra appen.</li> <li>Indtast koden fra appen og klik igen Verify.</li> </ul> Verify Authenticator App Token <ul> <li>Image: Image: Image</li></ul> |
|----------------------------------------------------|----------------------------------------------------------------------------------------------------|
| TRIN 4:<br>DEFINER<br>GODKEND-<br>ELSENS<br>OMFANG | <ul> <li>Du skal nu vælge 2-faktor godkendelsens omfang.</li> <li>Klik på knappen under Enable 2-FA for AU web login.</li> <li>Du kan nu tilføje 2-faktor godkendelse til mounted adgange, dvs. WebDAVS og SFTP. Hvis du er tvivl om du skal bruge ERDA som netværksdrev, anbefaler vi at du aktiverer godkendelse for alle adgange.</li> <li>Klik Save 2-Factor Auth Settings.</li> </ul>                                                                                                    |
| HJÆLP                                              | Du kan finde flere vejledninger på <u>ERDAs forside</u> , i nederste højre hjørne, under<br><b>Support</b> og <b>About</b> .<br>For hjælp til 2-faktor godkendelse, kontakt din lokale IT-support.                                                                                                    |